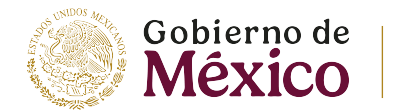

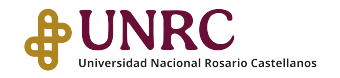

## Guía para Aceptar el Código de comportamiento del aspirante PIRC

La primera vez que ingreses al Aula virtual del PIRC, debes abrir el archivo y leer con detenimiento el Código de comportamiento del aspirante.

Importante

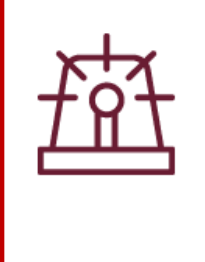

El Código de comportamiento del aspirante es un reglamento interno que te permitirá comprender y adquirir los derechos y las responsabilidades que tienes como aspirante de la UNRC.

Para aceptar el Código de comportamiento del aspirante, sigue estos pasos:

• Haz clic en el nombre del documento y se abrirá el archivo PDF.

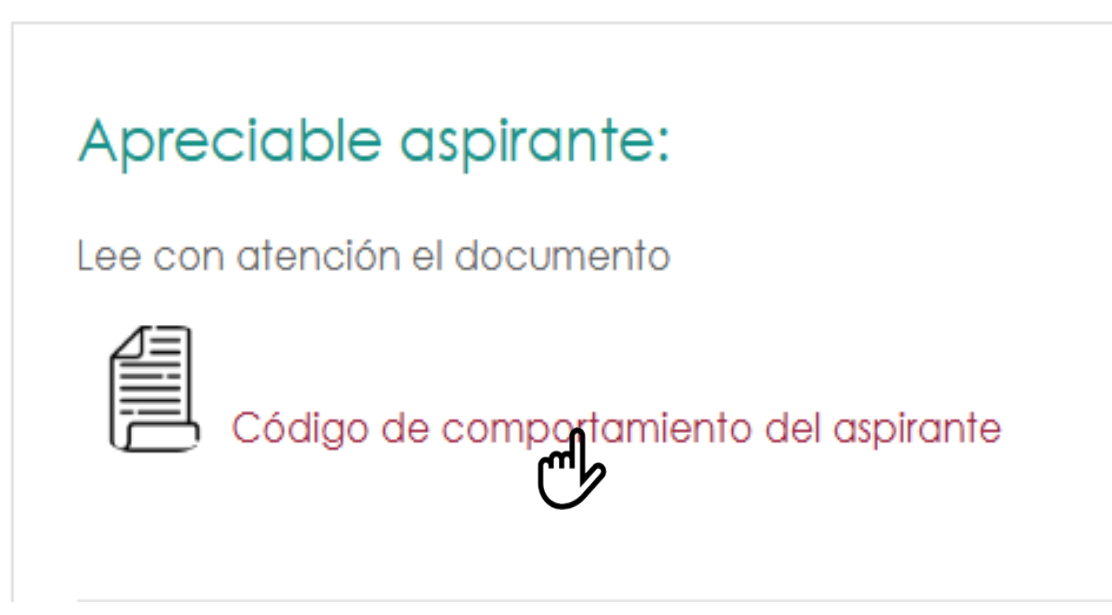

Imagen 1. Documento PDF con el Código de comportamiento del aspirante

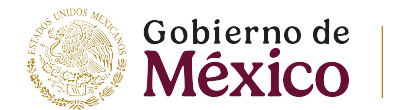

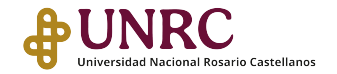

- Lee cuidadosamente el documento que se muestra en una nueva ventana.
- Regresa al Aula virtual y haz clic en la liga: Acepto el Código de comportamiento del aspirante.

Acepta el código, dando clic en el siguiente recurso:

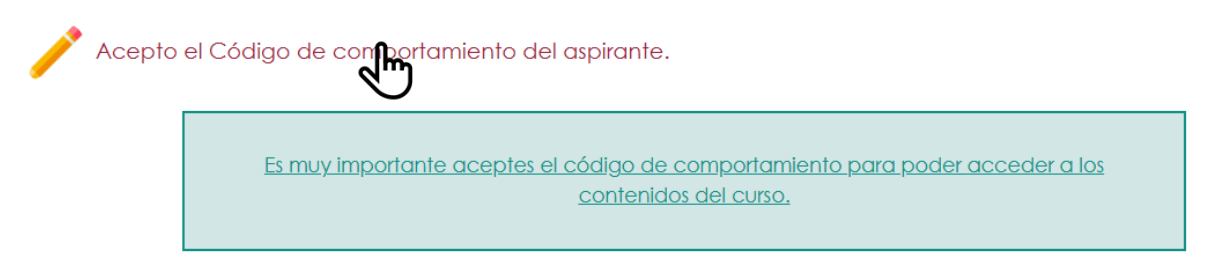

Imagen 2. Enlace para aceptar el Código de comportamiento del aspirante

- Espera a que se abra la siguiente ventana y haz clic en la casilla Acepto el Código de comportamiento del aspirante.
- Haz clic en el botón *Guardar mi elección*.

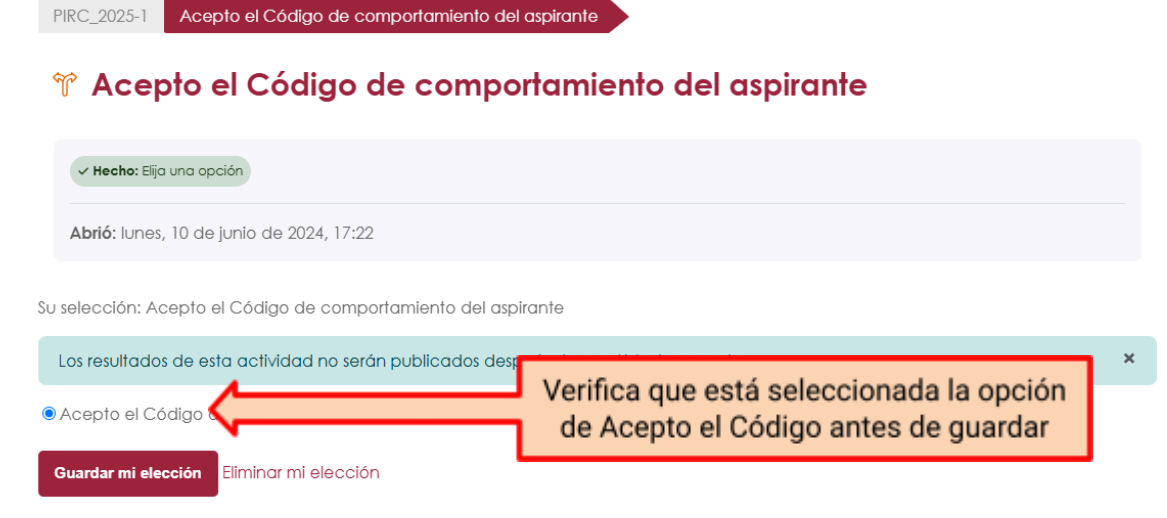

Imagen 3. Casilla Acepto el Código de comportamiento del aspirante y botón Guardar mi elección.

Av. 506 s/n, Colonia San Juan de Aragón II Sección, Gustavo A. Madero, 07969, Ciudad de México

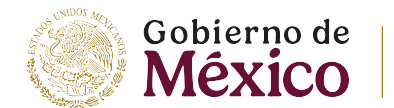

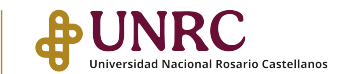

• Se mostrará una nueva ventana indicando que tu elección se guardó correctamente.

## 🕆 Acepto el Código de comportamiento del aspirante

| ✓ Hecho: Elija una opción                                                           |   |
|-------------------------------------------------------------------------------------|---|
| Abrió: Iunes, 10 de junio de 2024, 17:22                                            |   |
| Su elección ha sido guardada                                                        | × |
| Su selección: Acepto el Código de comportamiento del aspirante                      |   |
| Los resultados de esta actividad no serán publicados después de que Usted responda. | × |
| Acepto el Código de comportamiento del aspirante                                    |   |
| Guardar mi elección Eliminar mi elección                                            |   |

Imagen 4. Ventana comprobante de elección guardada.